# Crystal Reports für SIAS- und SIERA-Berichte:

# ODBC-Verbindung zwischen Win-PC und Datenbankhost

# **Bayerische Staatsbibliothek München**

# **BVB-Verbundszentrale**

September 2001

- Einrichten einer ODBC-Verbindung zwischen Win-PC und Datenbankhost
  - <u>A. Überblick</u>
  - <u>B. Voraussetzung auf der Server-Seite</u>
    - <u>B.1 Datenbankserver unter Informix</u>
    - B.2 Datenbankserver unter Sybase
  - <u>C. Installation auf der Client-Seite</u>
    - <u>C.1 Datenbanksystem Informix</u>
    - <u>C.2 Datenbanksystem Sybase</u>

# Einrichten einer ODBC-Verbindung zwischen Win-PC und Datenbankhost

# A. Überblick

Soll eine Verbindung von einem Windows-PC via ODBC zu einem Datenbank-Server unter Unix auf einem Host hergestellt werden, müssen dazu sowohl auf HOST- als auch PC-Seite Vorbereitungen getroffen werden. (Wir beschreiben die Verbindung mit Windows NT. Für Windows 95/98, Windows 2000 und Windows ME verläuft sie analog.)

Auf Seiten des Datenbankservers (HOST) muss eine Schnittstelle (Port) eingerichtet werden, auf der der Datenbankserver Requests per ODBC (ODBC-Listener) entgegennehmen kann. (Diese Schnittstellen dienen nicht ausschließlich ODBC-Requests).

Die Installation einer ODBC-Verbindung erfolgt auf PC-Seite in 3 Schritten:

```
    Installation einer Client-Software zur Installation der ODBC-
Schnittstelle
    Konfiguration der Treiber für das jeweilige Datenbankprodukt mit Hilfe
eines ODBC-Datenquellen-Administrators. Diese Administrationssoftware
wird
bei der ODBC-Installation ausgeliefert (mehrfach, falls Clientsoftware
von
mehr als einem Datenbankhersteller ausgeliefert wird), ist jedoch auch
in
Crystal Reports integriert und kann auch dort erfolgen.
    Herstellen und Testen der Verbindung zum jeweiligen Datenbank-Host
```

Bei der Installation ist das Homeverzeichnis für das Datenbankprodukt anzugeben, z. B. INFORMIXDIR bzw. SYBASE. Die Installation wird für Informix unter C:\Program Files\informix bzw. C:\Programme\informix empfohlen, kann jedoch auch unter einem anderen Verzeichnis erfolgen.

# B. Voraussetzung auf der Server-Seite

#### **B.1 Datenbankserver unter Informix**

B.1.1 Konfigurationsdatei ONCONFIG mit den Konfigurationsparametern für Informix

In Verzeichnis der Datei /opt/lib/informix/etc wechseln und Datei anzeigen lassen. (Bei uns wurde sie *onconfig.siera* genannt.) In *onconfig.siera* Parameter DBSERVERALIASES setzen

Zu unserem Beispiel: Paramter DBSERVERALIASES gleich "*sieracr*" mit Kommentar "ODBC-Anschluss für Crystal Reports"

| <u> </u>                                 | 1. [155.174.50.c5]]                              |                                                                                                    |
|------------------------------------------|--------------------------------------------------|----------------------------------------------------------------------------------------------------|
| rofil <u>B</u> earbeiten <u>T</u> ermina | l <u>O</u> ptionen Ext <u>r</u> a <u>F</u> enste |                                                                                                    |
|                                          |                                                  |                                                                                                    |
| F2 F3 F4 F5 F6 F7                        | F8 F9 F10 F11 F12 F13 F1                         | 4 F15 F16 F17 F18 F19 F20 F21 F22 Sh-F1 Sh-F3 Sh-F5 Sh-F7 Sh-F9 Sh-F11 Sh-F13                                                                                                    |
| )BSERVERNAME                             | siera                                            | # Name of default database server                                                                                                    |
|                                          |                                                  | # Default : 〈hostname〉                                                                                                    |
| )BSERVERALIASES                          | 5 sieracr # ODB                                  | C-Anschluss für Crystal Reports                                                                                                    |
| SERVERNUM                                | 28                                               | # Unique id corresponding to a OnLine instance                                                                                                    |
|                                          |                                                  | ♯ Default : Ø                                                                                                    |
| # Disk Mirroriu                          | na Configuratio                                  | n Parameters                                                                                                    |
| biok minori                              | -g                                               |                                                                                                    |
| 1IRROR                                   | Ø                                                | # Mirroring flag (Yes = 1, No = 0)                                                                                                    |
|                                          |                                                  | ♯ Default : Ø                                                                                                    |
| 1IRRORPATH                               |                                                  | # Path for device containing mirrored root                                                                                                    |
| 1IRROROFFSET                             | Ø                                                | # Offset into mirrored device (Kbytes)                                                                                                    |
|                                          |                                                  | ♯ Default : Ø                                                                                                    |
| ⊭ Logical Log (                          | Configuration                                    |                                                                                                    |
| OGBLIEF                                  | 128                                              | # Logical log buffer size (Kbytes)                                                                                                    |
|                                          |                                                  | # Default : 32                                                                                                    |
| LOGFILES                                 | 3                                                | # Number of logical log files                                                                                                    |
|                                          |                                                  | ♯ Default : 6                                                                                                    |
| LOGSIZE                                  | 5000                                             | # Logical log size (Kbytes)                                                                                                    |
|                                          |                                                  | ♯ Default : 500                                                                                                    |
| _OGSMAX                                  | 9                                                | # Maximum number of logical log files                                                                                                    |
| 16%                                      |                                                  |                                                                                                    |
| ChCode Caps                              | Compose                                          |                                                                                                    |
|                                          |                                                  | 4.24 1 2 3 4 5 6 7 8                                                                                                    |
|                                          |                                                  | © ODBCPaper BVB d     □     □     □     □     □     □     □     □     □     □     □     □     □     □     □     □     □     □     □     □     □     □     □     □     □     □     □     □     □     □     □     □     □     □     □     □     □     □     □     □     □     □     □     □     □     □     □     □     □     □     □     □     □     □     □     □     □     □     □     □     □     □     □     □     □     □     □     □     □     □     □     □     □     □     □     □     □     □     □     □     □     □     □     □     □     □     □     □     □     □     □     □     □     □     □     □     □     □     □     □     □     □     □     □     □     □     □     □     □     □     □     □     □     □     □     □     □     □     □     □     □     □     □     □     □     □     □     □     □     □     □     □     □     □     □     □     □     □     □     □     □     □     □     □     □     □     □     □     □     □     □     □     □     □     □     □     □     □     □     □     □     □     □     □     □     □     □     □     □     □     □     □     □     □     □     □     □     □     □     □     □     □     □     □     □     □     □     □     □     □     □     □     □     □     □     □     □     □     □     □     □     □     □     □     □     □     □     □     □     □     □     □     □     □     □     □     □     □     □     □     □     □     □     □     □     □     □     □     □     □     □     □     □     □     □     □     □     □     □     □     □     □     □     □     □     □     □     □     □     □     □     □     □     □     □     □     □     □     □     □     □     □     □     □     □     □     □     □     □     □     □     □     □     □     □     □     □     □     □     □     □     □     □     □     □     □     □     □     □     □     □     □     □     □     □     □     □     □     □     □     □     □     □     □     □     □     □     □     □     □     □     □     □     □     □     □     □     □     □     □     □     □     □     □     □     □     □     □     □     □     □     □     □     □     □     □     □ |

# B.1.2 SQLHOSTS

Ins Verzeichnis (hier: /opt/lib/informix/etc) der Datei gehen und notwendige Parametereinträge vornehmen nach dem Schema: - dbserver name - protocol - host service name

Hierbei stellt der in der ONCONFIG vergebene Parameter DBSERVERALIASES die Verbindung zum Dbserver her. Der Protokollname wird bei der Konfiguration der ODBC-Schnittstelle auf dem PC über SetNet32 / Server Information angegeben. Als Protokoll wird *onsoctcp* empfohlen!

Der verwendete "alias"-Name *sieracr* ermöglicht es, den eingerichteten Informix-Server über ein anderes Protokoll zu verwenden.

Zu unserem Beispiel:

Dbserver name: sieracr

Protokoll: onsoctcp

Host: BVBX11

Service-Name: onl-siera-cr

| uninglemanation. Too                  | bx11: [193.174.96.29]]                            |                                | and and a second second second second second second second second second second second second second second se |
|---------------------------------------|---------------------------------------------------|--------------------------------|----------------------------------------------------------------------------------------------------|
| rofil <u>B</u> earbeiten <u>T</u> erm | ninal <u>O</u> ptionen Ext <u>r</u> a <u>F</u> en | ster <u>H</u> ilfe             |                                                                                                    |
| h 🔁 🎒 🚳                               |                                                   |                                | ·                                                                                                    |
| F2 F3 F4 F5 F6 F                      | 7 F8 F9 F10 F11 F12 F13                           | F14 F15 F16 F17 F18 F19 F20 F2 | 21 F22 Sh-F1 Sh-F3 Sh-F5 Sh-F7 Sh-F9 Sh-F11 Sh-                                                                |
| ⊧ CONFI                               | DENCE. INFORMA                                    | TION CONTAINED HE              | REIN MAY NOT BE USED, COPIED OR                                                                                |
| ⊧ DISCL                               | OSED IN WHOLE O                                   | OR IN PART EXCEPT I            | AS PERMITTED BY WRITTEN AGREEMENT                                                                              |
| ⊧ signe                               | ED BY AN OFFICER                                  | OF INFORMIX SOFT               | WARE, INC.                                                                                                    |
| ŧ                                     |                                                   |                                |                                                                                                    |
| ⊧ THIS                                | MATERIAL IS ALS                                   | O COPYRIGHTED AS I             | AN UNPUBLISHED WORK UNDER                                                                                      |
| ⊧ SECTI                               | ONS 104 AND 408                                   | BOF TITLE 17 OF TI             | HE UNITED STATES CODE.                                                                                         |
| ⊧ UNAUT                               | HORIZED USE, CO                                   | PYING OR OTHER REI             | PRODUCTION IS PROHIBITED BY LAW.                                                                               |
| F                                     |                                                   |                                |                                                                                                    |
| F                                     |                                                   |                                |                                                                                                    |
| ⊧ Title:                              | sqlhosts.dem                                      | 10                             |                                                                                                    |
| ⊧ Sccsid:                             | @(#)sqlhosts                                      | .demo 9.2                      | 7/15/93 15:20:45                                                                                               |
| • Descripti                           | .on:                                              |                                |                                                                                                    |
| ŕ                                     | Default sqlh                                      | nosts file for run             | ning demos.                                                                                                    |
| ŧ                                     |                                                   |                                |                                                                                                    |
| *********                             | ************                                      | ****************               | *********                                                                                                    |
| ⊧ demo on                             | onipcshm                                          | on hostname                    | on servername                                                                                                  |
| ⊧ demo se                             | seipcpip                                          | se hostname                    | sqlexec                                                                                                    |
| sokrates                              | oniposhm                                          | BVBX11                         | onl-sokrates                                                                                                   |
| sokratescr                            | onsoctop                                          | BVBX11                         | onl-sokrates-cr                                                                                                |
| siera                                 | onipcshm                                          | BUBX11                         | onl-siera                                                                                                    |
| sieracr                               | onsoctop                                          | BUBX11                         | onl-siera-cr                                                                                                   |
| °ωu                                   | onipcshm                                          | BUBX11                         | onl-fwu                                                                                                    |
| ENDE)                                 |                                                   |                                |                                                                                                    |
|                                       |                                                   |                                |                                                                                                    |
| ChCode Caps                           | Compose                                           |                                |                                                                                                    |
|                                       |                                                   |                                | 7,24 123456                                                                                                    |

Einrichten einer ODBC-Verbindung zwischen Windows-PC und Datenbankhost

#### B.1.3 PORT für Service onl-siera-cr

In der Datei /etc/services muss ein beliebiger freier Port für den Service *onl-siera-cr* eingetragen werden. Hiermit wird eine Schnittstelle für SQL-Anfragen, etwa über ODBC, freigegeben.

In Verzeichnis /etc gehen und in die (in der Regel schreibgeschützte) Datei *services* die Parameter *service name* und Port eintragen (nachdem der Schreibschutz durch den Administator aufgehoben wurde). Dieser Port muss frei sein und mit dem auf PC-Seite in der Datei *services* im Verzeichnis C:\winnt\systems\drivers\etc (Windows NT) einzutragenden Port übereinstimmen. (Listener ODBC to Informix.) Der *service name* stellt die Verbindung zum Eintrag in *sqlhosts* her.

#### In unserem Beispiel: onl-siera-cr 9025/tcp

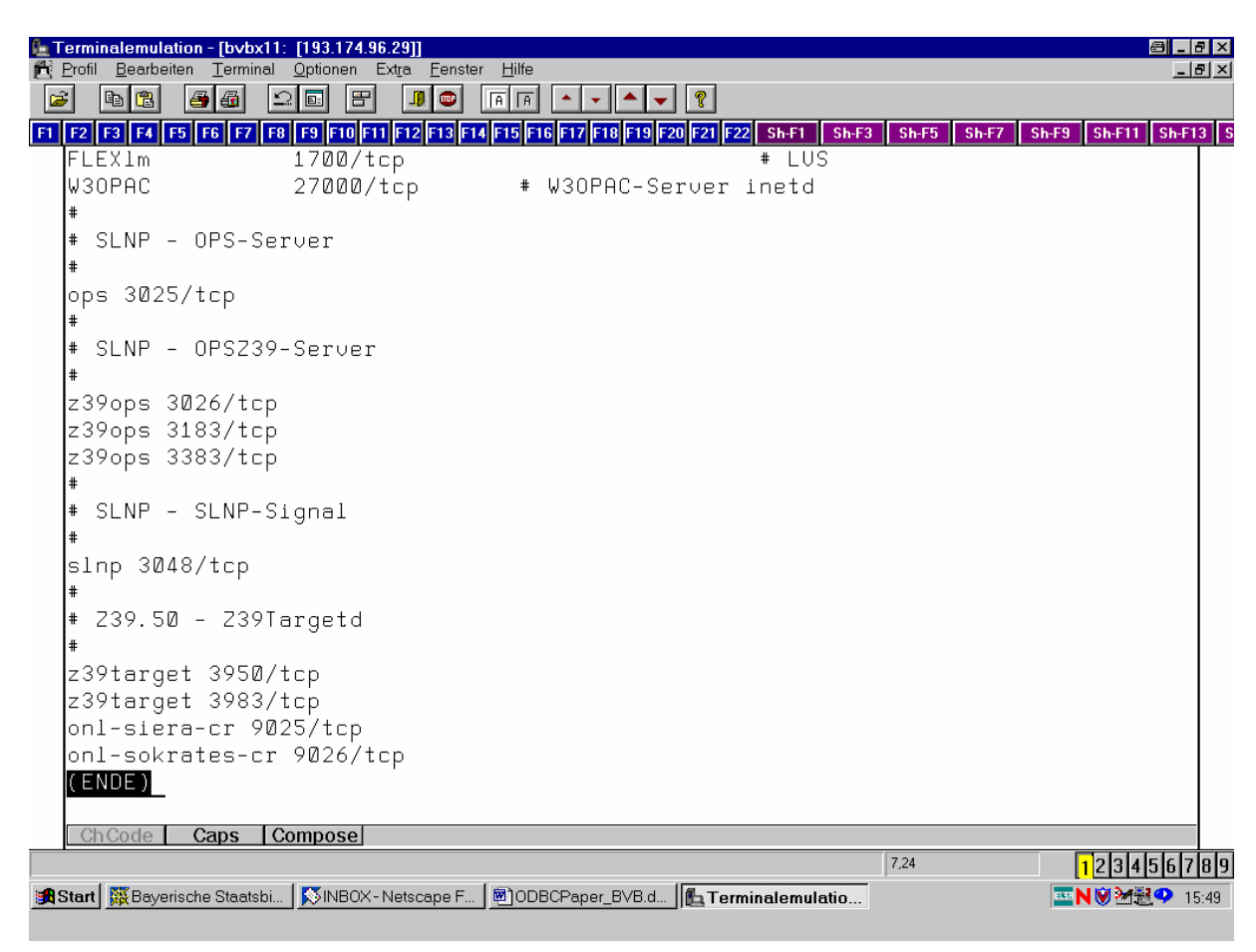

### **B.2** Datenbankserver unter Sybase

B.2.1 Überprüfen der beim Einrichten des Servers generierten Datei interfaces

Die Datei *interfaces* liegt unter SSYBASE und enthält die für Clients notwendigen Netzwerkinformationen (inbesondere Portadressen), um eine SQL-Query (Anfrage) an den Datenbankserver zu richten. Nachfolgend wird die Datei *interfaces* unter dem Namen *InterfacesDriver* per "dscp" angesprochen, da die Netzwerkinformationen im File in hexadezimaler Form vorliegen.

Dazu vergegenwärtigen wir uns den Inhalt der Variablen SYBASE: echo \$SYBASE → /opt/lib/sybase/pkg

Wir gehen ins angezeigte Verzeichnis /opt/lib/sybase/pkg und überprüfen die Datei *interfaces* mit *more*. Sie hat den folgenden Inhalt:

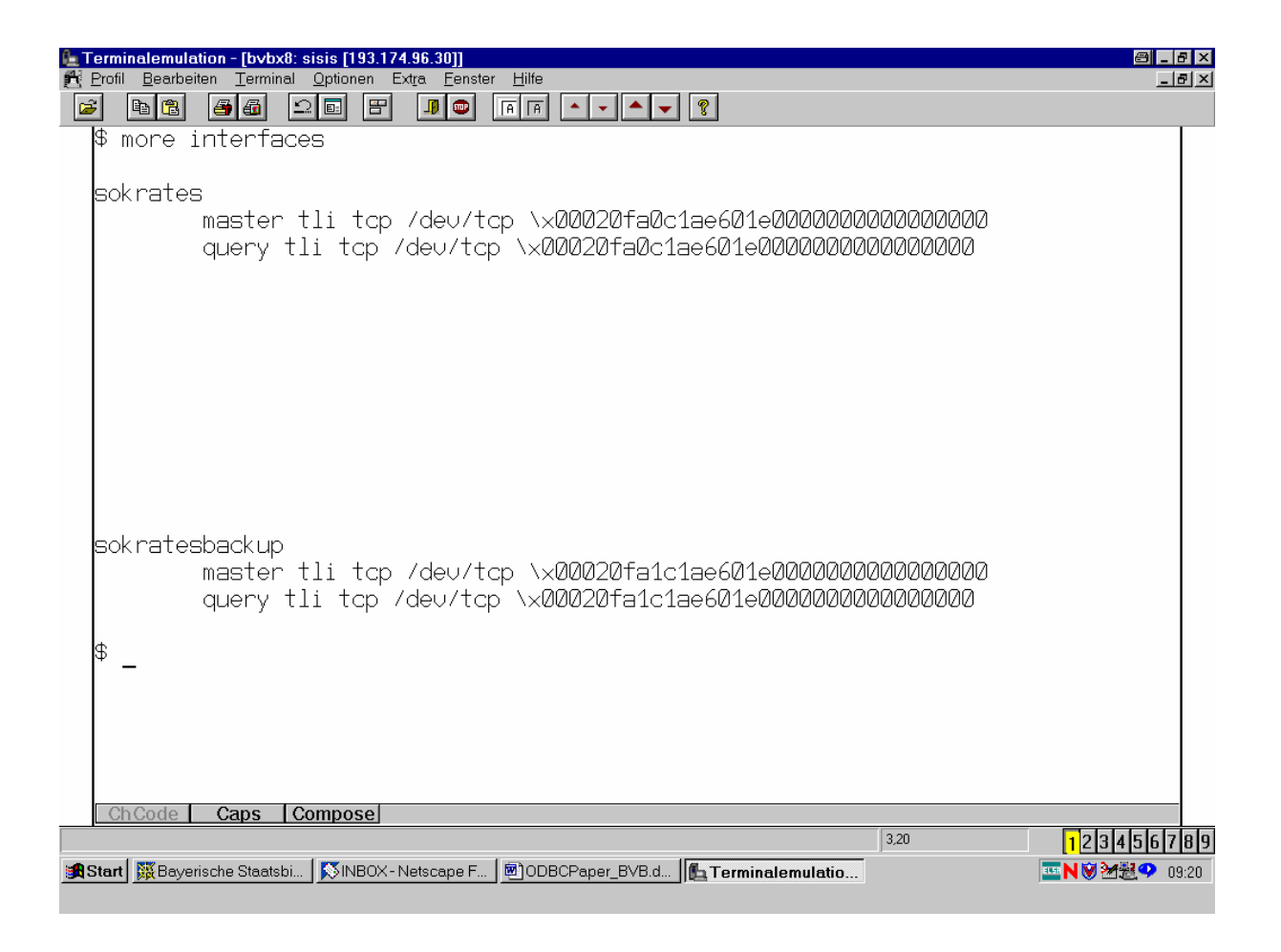

Der standardmäßig generierte Server ist demnach , sokrates'.

Da die Netzwerkinformationen in der Datei *services* in hexadezimaler Form vorliegen, verwenden wir als User ,sybase' das Hilfsprogramm *dscp* im Verzeichnis \$SYBASE/bin zur Ermittlung der Ports für die Kommunikation vom PC. Es erscheint der Kommandomodus von *dscp*, in dem wir nacheinander die folgenden Befehle eingeben:

2. *open InterfacesDriver* eröffnet eine Session mit dem ausgewählten DS-Namen

3. list liefert den generierten Server, in unserem Beispiel also  $sokrates \end{tabular}$ 

4. read sokrates (read Servername) liefert die freigegebe Transportadresse, z.B. aurora 4000

Der Port 4000 wurde bei der Sybase-Generierung festgelegt und kann geändert werden.

Ein mit localhost freigegebener Host darf nicht verwendet werden.

5. Eventuell Modifikation mit "mod". Dadurch wird die Datei
interfaces unter
\$SYBASE bearbeitet.

6. exit bzw. quit beendet die Session

Hinweise: Der generierte Port muss nicht in der /etc/services eingetragen werden.

# C. Installation auf der Client-Seite

Betriebssystem:

Unterstützt werden die Betriebssysteme Windows 95/98; Windows NT/Windows 2000 und Windows ME.

Wir beschreiben im folgenden die Installation unter Windows NT. Es ist darauf zu achten, dass die Installationen unter der Systemadministrator-Kennung durchgeführt werden!

Vernetzung: Selbstverständlich muss der Host etwa per Ping erreichbar sein!

## C.1 Datenbanksystem Informix

C.1.0.1 Installiert werden muss der Informix-Client *Informix Connect* (z. B. Version 2.40.TC1-2) [dazu auf CD gehen!]:

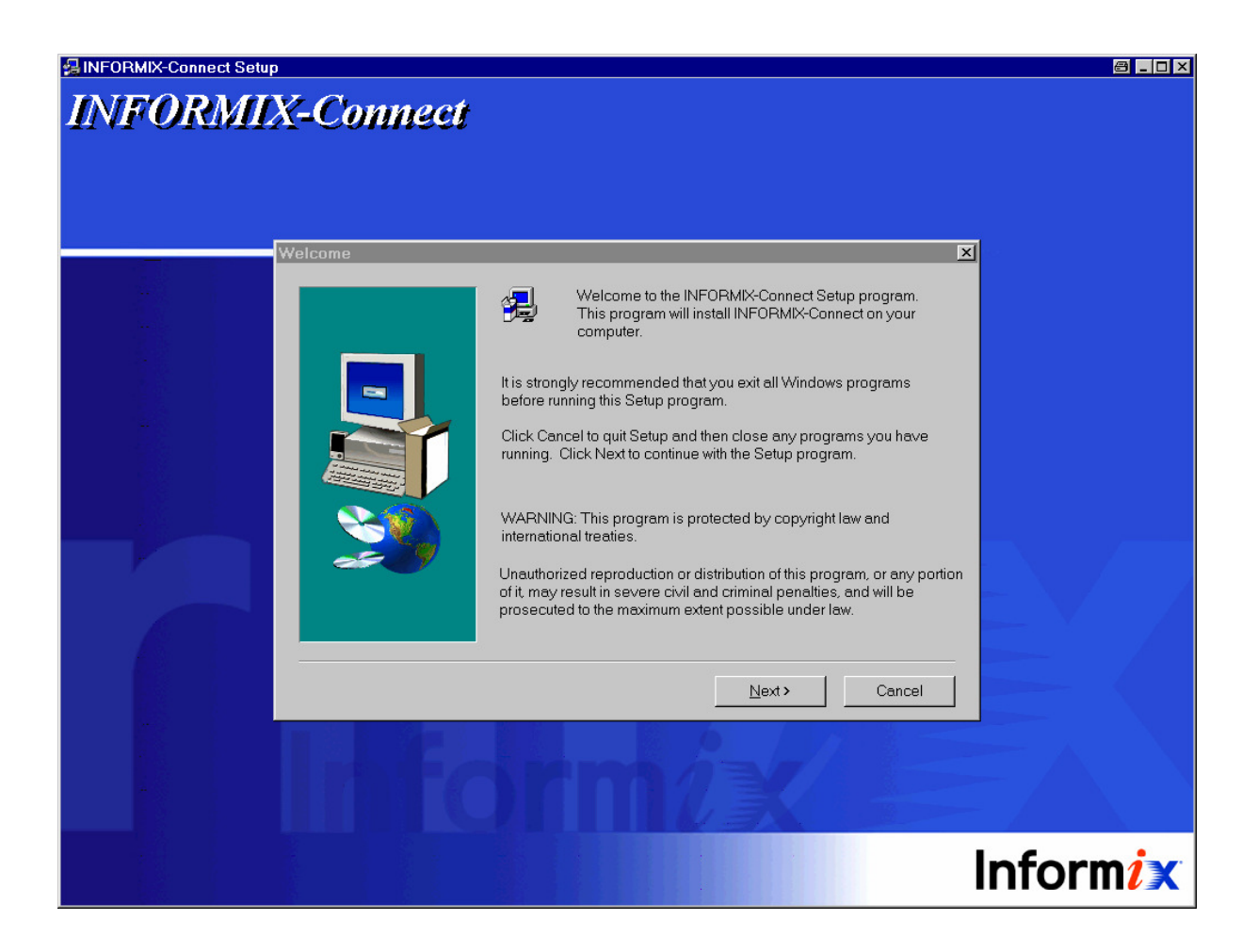

C.1.0.2 Installiert werden muss ferner der Informix International Language Support *Informix-ILS* [startet automatisch!]:

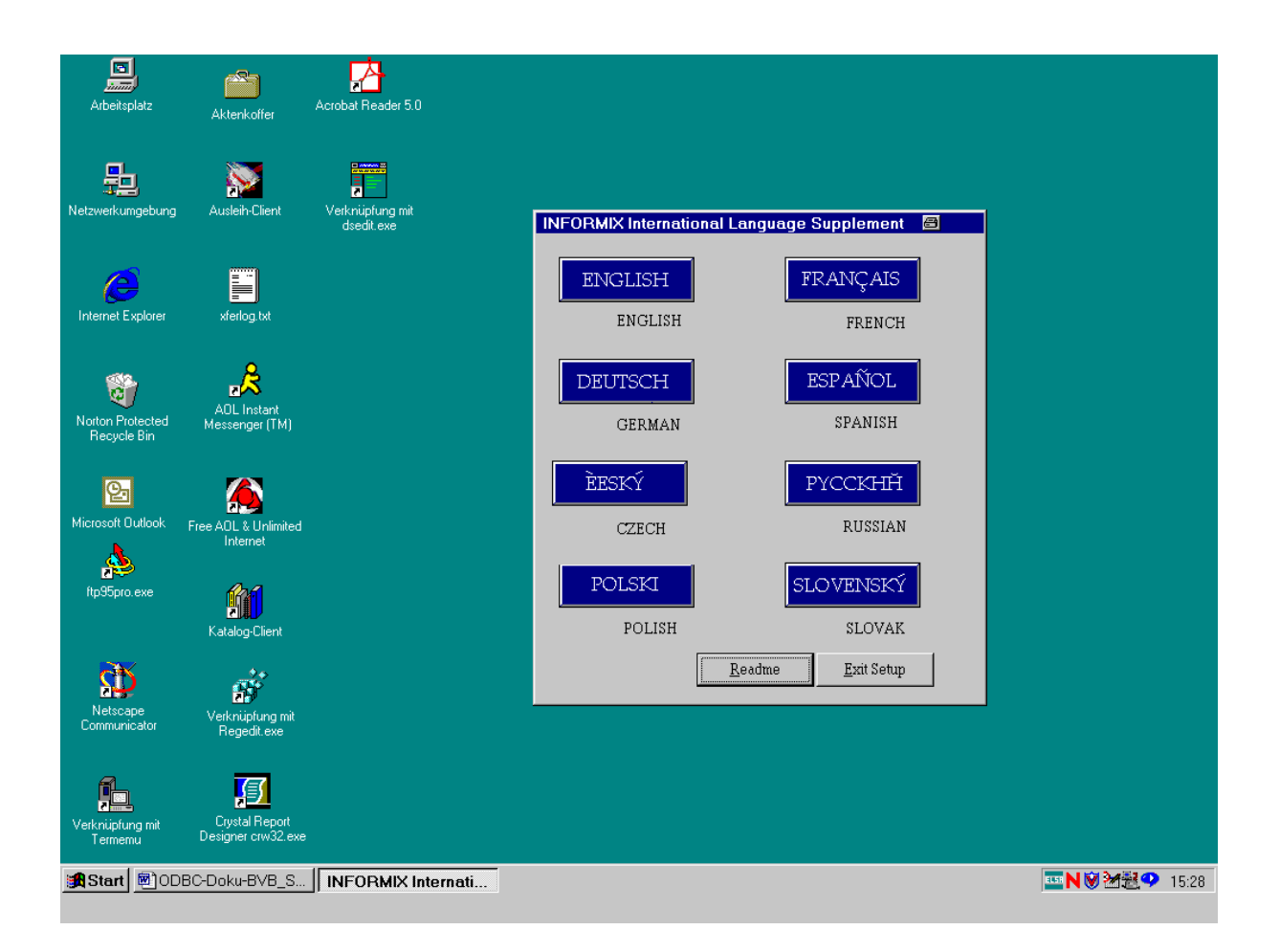

Nach Doppelklicken der Schaltfläche ,DEUTSCH' und der Bestätigung des vorgeschlagenen Installationsverzeichnisses:

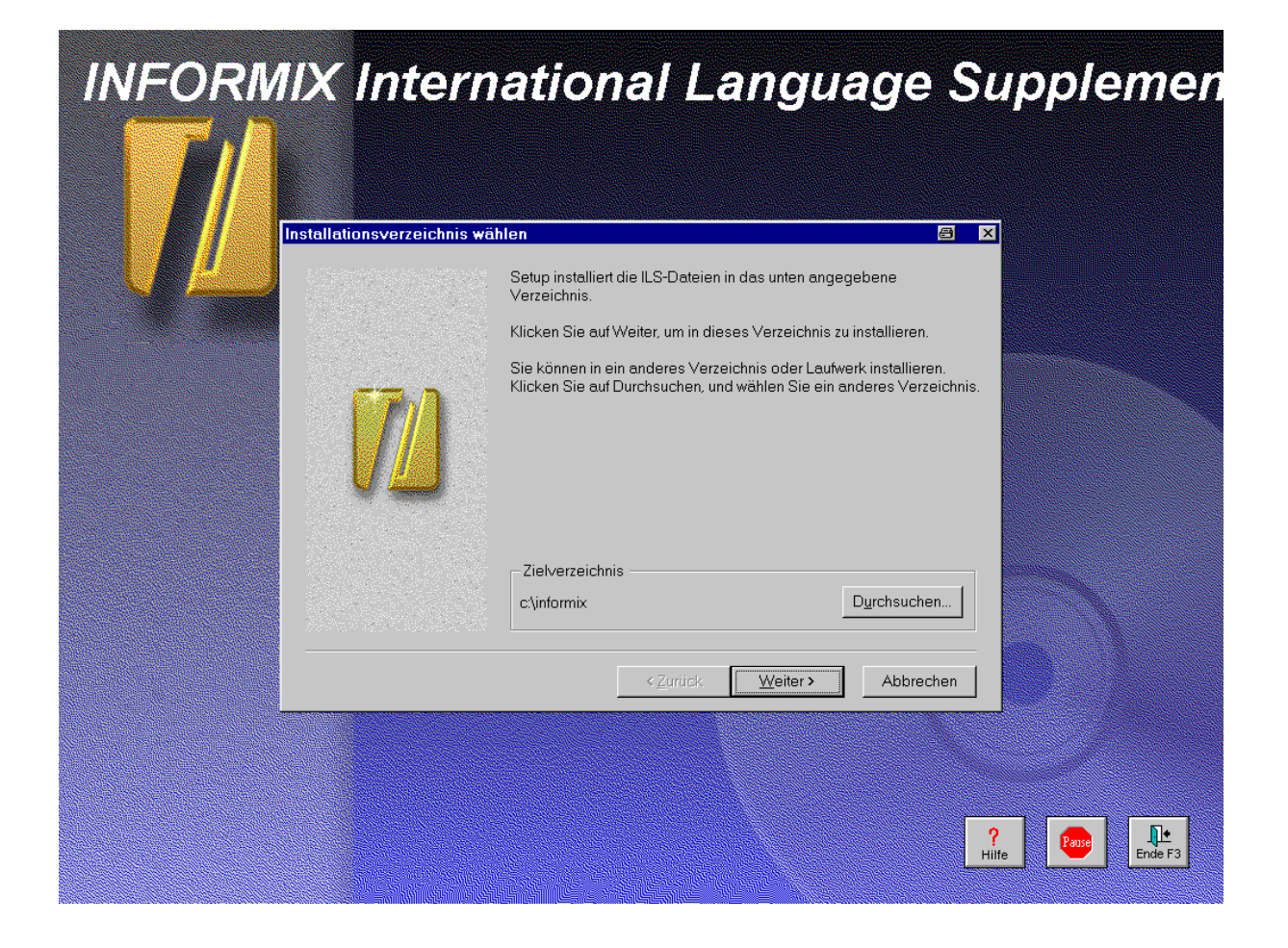

- wählen wir die Expressinstallation und dann die Sprachoption ,German':

| INFORMIX Intern | ational Language Sup                                                                                                    | plemen  |
|-----------------|----------------------------------------------------------------------------------------------------|---------|
|                 | Wählen Sie die erforderlichen Sprachen zur Installation aller<br>Sprachumgebungen, Zeichentabellen und<br>CodeSet-Umwandlungsdateien.<br>Arabic<br>Bulgarian<br>Chinese<br>Czech<br>Danish<br>Dutch<br>English<br>Estonian<br>Finnish<br>French<br>German<br>Greek<br>Hebrew<br>Hungarian |         |
|                 | Alles auswählen Auswahl löschen<br>< Zurück Weiter> Abbrechen  ?                                                                                                    | Fore F3 |

C.1.1 Port-Eintrag auf dem PC:

Auf PC-Seite ist der Port in C:\winnt\system32\drivers\etc\services (Windows NT; bzw. bei Windows 95/98 unter C:\Windows) eingetragen.

Wir öffnen die Datei *services* mit NOTEPAD und tragen den Port für den Service *onl-siera-cr* ein.

Kommentar: "Port für Crystal Reports".

Hierbei muss der Port gewählt werden, der auf dem Server in der Datei /etc/services eingetragen wurde. (Erfolgt der Eintrag in der letzten Zeile der Datei, muß der Eintrag mit einem Enter abgeschlossen werden, da anderenfalls teilweise der Port auf dem PC nicht erkannt wird.) In unserem Beispiel:

| Services - Editor                           |                |                   |   |                                       | 8 - 8 ×      |
|---------------------------------------------|----------------|-------------------|---|---------------------------------------|--------------|
| <u>D</u> atei <u>B</u> earbeiten <u>S</u> u | uchen <u>?</u> |                   |   |                                       |              |
| ingreslock                                  | 1524/t         | ср                |   |                                       | <b></b>      |
| maze                                        | 1666/u         | dp                |   |                                       |              |
| nfs                                         | 2049/u         | dp                | # | t sun nfs                             |              |
| knetd                                       | 2053/t         | cp                | # | ⊧Kerberos de-multiplexor              |              |
| eklogin                                     | 2105/t         | ср                | # | Kerberos encrypted rlogin             |              |
| rmt                                         | 5555/t         | cp rmtd           |   |                                       |              |
| mtb                                         | 5556/t         | cp mtbd           | # | t mtb backup                          |              |
| onl-siera-cr                                | 9025/t         | ср                | # | 🕴 Port für Crystal Reports            |              |
| onl-sokrates-cr                             | 9026/t         | ср                | # | 🕴 Port für Crystal Reports            |              |
| man                                         | 9535/t         | ср                | # | remote man server                     |              |
| μ                                           | 9536/t         | ср                |   |                                       |              |
| mantst                                      | 9537/t         | ср                | # | Fremote man server, testing           |              |
| bnews                                       | 10000/t        | ср                |   |                                       |              |
| rscs0                                       | 10000/u        | dp                |   |                                       |              |
| queue                                       | 10001/t        | ср                |   |                                       |              |
| rscs1                                       | 10001/u        | dp                |   |                                       |              |
| poker                                       | 10002/t        | ср                |   |                                       |              |
| rscs2                                       | 10002/u        | dp                |   |                                       |              |
| gateway                                     | 10003/t        | ср                |   |                                       |              |
| rscs3                                       | 10003/u        | dp                |   |                                       |              |
| remp                                        | 10004/t        | ср                |   |                                       |              |
| rscs4                                       | 10004/u        | dp                |   |                                       |              |
| rscs5                                       | 10005/u        | dp                |   |                                       |              |
| rscs6                                       | 10006/u        | dp                |   |                                       |              |
| rscs7                                       | 10007/u        | dp                |   |                                       |              |
| rscs8                                       | 10008/u        | dp                |   |                                       |              |
| rscs9                                       | 10009/u        | dp                |   |                                       |              |
| rscsa                                       | 10010/u        | dp                |   |                                       |              |
| rscsb                                       | 10011/u        | dp                |   |                                       |              |
| qmaster                                     | 10012/t        | ср                |   |                                       |              |
| qmaster                                     | 10012/u        | dp                |   |                                       |              |
|                                             |                |                   |   |                                       |              |
| <b>T</b>                                    |                |                   |   |                                       | <b>▼</b>     |
| Start Reveriashs                            | Staatchi I     |                   |   | CDanor BV/R d 🕼 Terminalomulation - [ |              |
|                                             | ato            |                   |   |                                       | ues, 🌱 15.58 |
| 🖂 Explorer - e                              | au             | services - Ealtor |   |                                       |              |

#### C.1.2 Test der Verbindung

Der Start der Datei *dbping.exe* in C:/Winnt/informix/bin (bzw. auch C:/informix/bin) durch Doppelklicken führt zur Anzeige der (hier auf dem PC BVBD215) konfigurierten Daten.:

| 🔍 Explorer - bin                                                         |                 |                  |                          | _ 8 ×          |
|--------------------------------------------------------------------------|-----------------|------------------|--------------------------|----------------|
| <u>D</u> atei <u>B</u> earbeiten <u>A</u> nsicht <u>E</u> xtras <u>?</u> |                 |                  |                          |                |
| Alle Ordner                                                              |                 | Inhalt von 'bin' |                          |                |
| 🚵 Desktop                                                                | <b>_</b>        | Name             | Größe Typ                | Geändert am    |
| 🔁 🗐 Arbeitsplatz                                                         |                 | S clidl.dl       | 90 KB Programmbibliothek | 19.04.99 13:01 |
|                                                                          |                 |                  |                          | 14.01.99 17:41 |
|                                                                          |                 |                  |                          | 15.10.99 14:28 |
|                                                                          |                 |                  |                          | 14.01.99 17:42 |
|                                                                          |                 |                  | 1                        | 19.10.99 15:14 |
| Client Information                                                       |                 |                  |                          | 19.10.99 15:14 |
|                                                                          |                 |                  |                          | 19.10.99 15:15 |
| Computer Name                                                            | BVBD215         |                  |                          | 15.10.99.15:14 |
|                                                                          |                 |                  |                          | 15.10.9914:26  |
| Host Name                                                                | bvbd215         |                  |                          | 15 10 99 14:28 |
|                                                                          | 193.174.96.94   |                  |                          | 15.10.99 14:32 |
|                                                                          |                 |                  |                          | 15.10.99 14:32 |
| Fully Qualified Host Name                                                | b∨bd215         |                  |                          | 15.10.99 14:32 |
|                                                                          |                 |                  |                          | 11.01.99 15:46 |
| - Server Information                                                     |                 |                  | About                    | 19.10.99 15:14 |
|                                                                          |                 |                  |                          | 19.10.99 15:14 |
|                                                                          | buby11          |                  | 0                        | 19.10.99 15:14 |
|                                                                          | Invox           |                  |                          | 19.10.99 15:14 |
|                                                                          | 193.174.96.29   |                  |                          | 19.10.99 15:14 |
|                                                                          |                 |                  |                          | 19.10.99.15:14 |
| 🕀 🧰 Prc 🛛 🛛 Fully Qualified Host Name                                    | bvbx11          |                  |                          | 21.05.01.12-22 |
| Re Re                                                                    |                 |                  |                          | 19 10 99 15 14 |
| Sp:                                                                      |                 |                  | Ping                     | 19 10 99 15 14 |
|                                                                          |                 |                  |                          | 31.05.01 14:37 |
| The connection to the target host                                        | was successfull |                  |                          | 15.10.99 14:01 |
|                                                                          |                 |                  |                          | 15.10.99 14:02 |
|                                                                          |                 |                  |                          |                |
| 🖻 🔂 Mi                                                                   |                 |                  |                          |                |
|                                                                          |                 |                  |                          | ]              |
| am95                                                                     |                 |                  |                          |                |
| Conlig                                                                   |                 |                  |                          |                |
| Crystal                                                                  |                 |                  |                          |                |
|                                                                          | -               | •                |                          | Þ              |
| 1 Objekt(e) markiert 189 KB                                              |                 |                  |                          |                |
| Start DDBC-Doku-BVB S                                                    |                 | ing              | TT N 101                 | A 🗐 🕐 15-55    |
|                                                                          |                 | my               | 1 N V                    | ID.00          |

Das Anklicken der Schaltfläche ,Ping' auf der Registerkarte für das TCP-IP-Protokoll bringt die Meldung, dass die Verbindung zum Zielrechner erfolgreich war! ("The connection to the target host was successful!")

- C.1.3 Konfiguration des Informix-ODBC-Treibers
  - Aufruf für NT: Start > Einstellungen > Systemsteuerung > ODBC-Datenquellen (32Bit):

| 🔍 Explorer - Winnt40 (C:)                                 |                                          |                                                                                                    |                         |                |                  |                  |                | _ 8 ×  |
|-----------------------------------------------------------|------------------------------------------|----------------------------------------------------------------------------------------------------|-------------------------|----------------|------------------|------------------|----------------|--------|
| <u>D</u> atei <u>B</u> earbeiten <u>A</u> nsicht <u>E</u> | xtras <u>?</u>                           |                                                                                                    |                         |                |                  |                  |                |        |
| Alle Ordner                                               |                                          | Inhalt von 'Wi                                                                                                    | nnt40 (C:)'             |                |                  |                  |                |        |
| 🝰 Desktop                                                 |                                          | Name                                                                                                    |                         |                | Größe            | Тур              | Geändert am    | Date 🔺 |
| 🖃 💻 Arbeitsplatz                                          |                                          | 🚞 ~siw2343                                                                                                    |                         |                |                  | Dateiordner      | 08.12.99 14:09 |        |
| ⊕-                                                        | en Constantation                         |                                                                                                    |                         |                |                  |                  | 12.01.01 11:13 |        |
| E Winnt40 (C:)                                            | Systemsteueru                            | ng<br>Amaiakt 0                                                                                                    |                         |                |                  |                  | 17.11.98 16:05 |        |
| SIW2343                                                   | Datel <u>B</u> earbeiten                 | Ansient (                                                                                                    |                         |                |                  |                  | 14.10.98 17:24 |        |
| Exchange                                                  | e e e e e e e e e e e e e e e e e e e    | ~                                                                                                    | <b>1</b>                |                | 122              | <b>_</b>         | 14.10.98 17:24 |        |
| ⊕ i Genius                                                |                                          | The second second secon | <b>3</b>                |                | <b>1</b>         |                  | 31.05.01 12:21 |        |
| le40                                                      | Akustische Signale                       | Anschlüsse                                                                                                    | Anzeige                 | Bandgeräte     | Datum/Uhrzeit    |                  | 29.11.00 11:59 |        |
| 🕀 🧰 informix                                              |                                          |                                                                                                    |                         |                |                  |                  | 20.05.99.08:36 |        |
| 🗀 Kc                                                      |                                          |                                                                                                    |                         |                |                  |                  | 14.10.00.15:13 |        |
| 🕀 🧰 lexmark                                               | <i>4</i> 95.                             |                                                                                                    |                         | ee fa          | 450              |                  | 14.10.9817:29  |        |
| My Music                                                  | 100 N                                    | ~                                                                                                    | 6.                      |                | - P9             |                  | 17 11 00 15:40 |        |
| H Network                                                 | Dienste                                  | Drucker                                                                                                    | Eingabehilfen           | Geräte         | Indexerstellung  |                  | 30.05.01.16-23 |        |
|                                                           |                                          |                                                                                                    |                         |                |                  |                  | 29.05.01.09.06 |        |
| post     post     post     post     post                  |                                          |                                                                                                    |                         |                |                  |                  | 08 12 99 14 16 |        |
|                                                           |                                          | MS                                                                                                    |                         | <u> </u>       | 5-               |                  | 29 10 99 07:33 |        |
| - 🔁 Recycler                                              |                                          |                                                                                                    |                         |                |                  |                  | 08.12.99 14:36 |        |
| 🔁 Sp4                                                     | Internetoptionen                         | Konsole                                                                                                    | Ländereinstellungen     | Mail           | Maus             |                  | 26.07.01 16:13 |        |
| 🧰 Sp5                                                     |                                          |                                                                                                    |                         |                |                  |                  | 09.08.00 15:17 |        |
| ⊞ <mark>⊡</mark> Temp                                     |                                          |                                                                                                    |                         |                |                  |                  | 11.07.01 11:20 |        |
| i ⊡ Termemu                                               |                                          | ~                                                                                                    | 4.45                    |                |                  |                  | 15.12.99 11:04 |        |
| IYJava                                                    |                                          | - 22                                                                                                    |                         | 클로             | 32               |                  | 19.07.01 15:06 |        |
| Windows Update Setup-L                                    |                                          | Madama.                                                                                                    | <b>Line and a</b>       | El e terrerado |                  |                  | 17.11.98 13:16 |        |
|                                                           | Mail-Postoffice                          | Modems                                                                                                    | Multimedia              | Netzwerk       | UDBC-Datenquelle |                  | 08.05.01 14:46 |        |
| Sustemsteuerung                                           |                                          |                                                                                                    |                         |                |                  |                  | 17.11.98 13:15 |        |
| - 🞯 Drucker                                               |                                          |                                                                                                    | _                       |                |                  |                  | 14.10.98 17:22 |        |
| - 💼 Geplante Vorgänge                                     |                                          | real                                                                                                    | AA                      | A              |                  |                  | 17.11.98 13:16 |        |
| 🗄 🚅 Webordner                                             | 1 Acres                                  |                                                                                                    | 2.00                    | V              | <b>-</b> 3       |                  | 19.08.99 14:48 |        |
| 🔄 🎪 WS_FTP Pro Explorer                                   | PC-Karte (PCMCIA)                        | RealPlayer                                                                                                    | Schriftarten            | SCSI-Adapter   | Server           | -                | 19.08.99 14:48 |        |
| 🗈 🚛 Netzwerkumgebung                                      | ا<br>کر جانب سے افضاف این قص سین میں مار |                                                                                                    | Deten av ellen va el Tr | - ile - v      |                  |                  | 19.08.9914:48  |        |
| Norton Protected Recycle Bin                              | verwallet mormation                      | en uber ODBC-L                                                                                                    | Datenquellen und Tr     | elber.         | 0.1/15           |                  | 19.08.9914:48  | _      |
| Aktenkorrer                                               |                                          | lo.sys                                                                                                    |                         |                | UKB              | Systemdater      | 17.11.98 13:16 | Ę.     |
|                                                           |                                          | Msdos.sys                                                                                                    |                         |                |                  | Systemdater      | 17.11.9813:16  | Ľ.     |
|                                                           |                                          | I Ntdetect.con                                                                                                    | 1                       |                |                  | Anwendung rur MS | 08.12.33.14:43 |        |
|                                                           |                                          |                                                                                                    |                         |                | 1JJ NB           | Dater            | 00.12.3314.43  |        |
| 40 Objekt(e) 126                                          | MB (Freier Speicher                      | 489 MB)                                                                                                    |                         |                |                  |                  |                |        |
| Ctort Reprint                                             |                                          |                                                                                                    |                         | 1 - Torminele  | mulation [       |                  |                | 10.15  |
|                                                           |                                          |                                                                                                    | Docraper_ovB.d          | <u> </u>       | mulation - []    |                  |                |        |
| Systemsteuerung                                           | 🔍 Explorer - Wir                         | nnt40 (C:)                                                                                                    |                         |                |                  |                  |                |        |

Es erscheint der ODBC-Datenquellen-Administrator mit der Registerkarte ,Benutzer-DSN':

| 🕅 ODBC-Datenquellen-Admin                                                                                                    | nistrator                                                                                                    |                                                                                                    | <b>∂</b> ?×           |  |
|----------------------------------------------------------------------------------------------------|----------------------------------------------------------------------------------------------------|----------------------------------------------------------------------------------------------------|-----------------------|--|
| Ablaufverfolgung<br>Benutzer-DSN                                                                                                    | Verbindur<br>System-DSN                                                                                                    | ngs-Pooling<br>Datei-DSN                                                                                                    | Info<br>Treiber       |  |
| Benutzer <u>d</u> atenquellen:                                                                                                    |                                                                                                    |                                                                                                    | Hinzufügen            |  |
| Name                                                                                                    | Treiber                                                                                                    | <b>A</b>                                                                                                    |                       |  |
| CRSS                                                                                                    | SQL Server                                                                                                    |                                                                                                    | Entfe <u>r</u> nen    |  |
| dBase Dateien - Word<br>dBASE-Dateien<br>Excel-Dateien<br>FoxPro Dateien - Word<br>FoxPro-Dateien<br>Microsoft Access-Datenbank<br>MS Access 97-Datenbank<br>Text-Dateien<br>Visual FoxPro-Datenbank                                                              | Microsoft dBase V<br>Microsoft dBase-T<br>Microsoft Excel-Tr<br>Microsoft FoxPro-Y<br>Microsoft FoxPro-<br>Microsoft Access-<br>Microsoft Access-<br>Microsoft Text-Tre<br>Microsoft Visual F | /FP Driver (*<br>reiber (*.dbf<br>eiber (*.xls)<br>/FP Driver (*<br>Treiber (*.db<br>Treiber (*.mo<br>Treiber (*.mo<br>eiber (*.txt; *.<br>oxPro-Treibe ▼ | <u>K</u> onfigurieren |  |
| In einer ODBC-Benutzerdatenquelle werden die Informationen<br>gespeichert, wie eine Verbindung zu einem Datenprovider hergestellt wird.<br>Benutzerdatenquellen sind nur für den Benutzer sichtbar und können nur<br>auf dem aktuellen Computer verwendet werden. |                                                                                                    |                                                                                                    |                       |  |
|                                                                                                    | OK Abb                                                                                                    | rechen Ü <u>b</u> ern                                                                                                    | ehmen Hilfe           |  |

- Ist im "ODBC-Datenquellen-Administrator" die Registerkarte "Benutzer-DSN" angewählt, die Schaltfläche "Hinzufügen" anklicken!
- Es erscheint das Fenster "Neue Datenquelle erstellen", in dem wir den entsprechenden Treiber markieren (hier INFORMIX 3.31 (32Bit)), dann die Schaltfläche "Fertig stellen" anklicken:

| Neue Datenquelle erstellen |                                                                                                    | 8                                                                                                    | × |
|----------------------------|----------------------------------------------------------------------------------------------------|----------------------------------------------------------------------------------------------------|---|
| Neue Datenquelle erstellen | Wählen Sie einen Treiber aus, für de<br>erstellen möchten.<br>Name<br>CR DB2<br>CR Informix<br>CR Informix9<br>CR Oracle7<br>CR Oracle8<br>CR Sybase System 10<br>INFORMIX 3.31 32 BIT<br>Lotus NotesSQL Driver (*.nsf)<br>Microsoft Access Driver (*.mdb)<br>Microsoft Access Treiber (*.mdb) | Image: Provide state with the state with the state withe state withe state withe state with the state with th | × |
|                            | < Zurück. Eertig s                                                                                                    | tellen Abbrechen                                                                                                    |   |

\* Es erscheint nun das ODBC Informix 7.2 Driver Setup. Wir tragen als ,Data Source Name' (Datenquellenname - beliebige Bezeichnung der Verbindung der Crystal Reports mit der Datenbank) ein: Inf-bvbx11-siera

\* Description [kann leer gelassen werden, wird nicht ausgewertet]: "Crystal Reports für Sisis-Produkte"

| Informix ODBC Driver Setup     | 🔿 ? ×                           |
|--------------------------------|---------------------------------|
| General Connection Environment | Advanced About Informix ODBC    |
| Data Source Name               | Inf-bvbx11-siera                |
| Description                    | Crystal Reports für Sisis-Prod. |
|                                |                                 |
|                                |                                 |
|                                |                                 |
|                                |                                 |
|                                |                                 |
|                                |                                 |
| 10                             | Abbrechen Ü <u>b</u> ernehmen   |

(Auf der Registerkarte "Advanced" können die weiteren Eintragungen geprüft werden, die bereits aus SetNet 32 bekannt sein sollten.)

Auf der Registerkarte "Connection" tragen wir unseren Datenbank-Server-Namen *sieracr* ein, den Host-Namen *bvbx11* (bei auftretenden Schwierigkeiten ggf. vollqualifiziert!), den Service *onl-siera-cr* sowie das gewählte Protokoll *onsoctcp*. (Dies wird in der Regel vom System bereits vorgeschlagen!) Wir ergänzen: den Datenbank-Namen *sierasis*, die User-Id *informix* und das (hier damit identische) Password:

| Informix ODBC Driver Setup     | <b>∂</b> ?×                   |
|--------------------------------|-------------------------------|
| General Connection Environment | Advanced About Informix ODBC  |
|                                |                               |
| Server Name                    | sieracr 🔽                     |
| Host Name                      | bvbx11                        |
| Service                        | onl-siera-cr                  |
| Protocol                       | onsoctop                      |
| Options                        |                               |
| Database Name                  | sierasis 💌                    |
| User Id                        | informix                      |
| Password                       | *****                         |
| Apply & Test Connection        |                               |
| OK                             | Abbrechen Ü <u>b</u> ernehmen |

Wir übernehmen die jeweiligen Einstellungen durch Anklicken der Schaltfläche "Übernehmen"!

Auf der Registerkarte "Environment' muss in den Feldern "Client Locale" und "Database Locale" dieselbe Sprachumgebung eingestellt werden wie beim Datenbankserver auf dem Host; hier: "de\_de.8859-1". (Die übrigen Voreinstellungen können beibehalten werden.)

# Einrichten einer ODBC-Verbindung zwischen Windows-PC und Datenbankhost

| Informix ODBC Driver Setup | <b>∂</b> ?×                       |
|----------------------------|-----------------------------------|
| General Connection Environ | ment Advanced About Informix ODBC |
|                            |                                   |
| Client Locale              | de_de.8859-1                      |
| Database Locale            | de_de.8859-1                      |
| Translation Library        |                                   |
| Translation Option         |                                   |
| Cursor Behavior            | 0 - Close                         |
| VMB Character              | 0 - Estimate                      |
| Fetch Buffer Size          | 4096                              |
|                            |                                   |
|                            |                                   |
|                            |                                   |
|                            | OK Abbrechen Ubernehmen           |

Die Registerkarten ,Advanced' sowie ,About Informix ODBC' brauchen uns nicht weiter zu interessieren.

Wir prüfen die Verbindung, indem wir auf der Registerkarte ,Connection' unten links die Schaltfläche ,Apply & Test Connection' anklicken:

| Informix ODBC Driver Setup     | <b>∂</b> ?×                   |
|--------------------------------|-------------------------------|
| General Connection Environment | Advanced About Informix ODBC  |
|                                |                               |
| Server Name                    | sieracr                       |
| Host Name                      | bvbx11                        |
| Service                        | onl-siera-cr                  |
| Protocol                       | onsoctop                      |
| Options                        |                               |
| Database Name                  | sierasis                      |
| User Id                        | informix                      |
| Password                       | ******                        |
| Apply & Test Connection        |                               |
| OK                             | Abbrechen Ü <u>b</u> ernehmen |

Es erscheint die Meldung, dass der Verbindungstest erfolgreich war ("Test connection was successful"):

| Informix | ODBC Message:       | 8      | ×     |
|----------|---------------------|--------|-------|
| •        | Test connection was | succes | sful. |
|          | OK                  |        |       |

\_\_\_\_\_

# Beispiel zum Aufruf von Crystal Reports:

Im Daten-Explorer wird nun die ODBC-Datenquelle angezeigt:

| aten-Explorer                                                                                                    | e ×                                                                                                  |
|----------------------------------------------------------------------------------------------------|----------------------------------------------------------------------------------------------------|
| <ul> <li>Aktuelle Verbindungen</li> <li>Favoriten</li> <li>Verlauf</li> <li>Datenbankdateien</li> <li>Weitere Datenquellen</li> <li>Lexika/ Abfrage</li> </ul>                                                                                                    | <u>H</u> inzufügen<br><u>E</u> ntfemen<br><u>Z</u> u Favoriten hinzufügen<br><u>F</u> avorit löschen |
| Daten-Explorer<br>Durchsuchen Sie die Ordner, um die Tabellen Ihrer<br>Datenquelle zu finden. Wählen und fügen Sie<br>Tabellen hinzu, die die gewünschten Daten für Ihren<br>Bericht enthalten. Sie können auch auf eine Tabelle<br>doppelklicken, um sie hinzuzufügen. | <u>O</u> ptionen<br>Hilfe<br><u>S</u> chließen                                                       |

Das Öffnen des Ordners zeigt unter anderem auch unsere Datenquelle , Inf-bvbx11-siera':

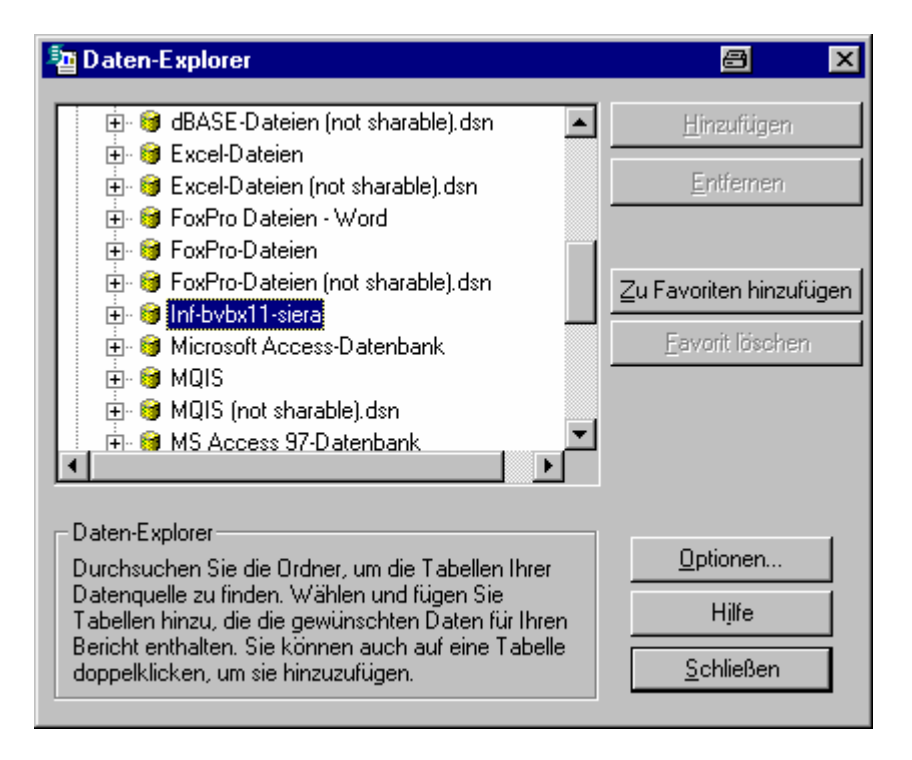

Ein Doppelklick auf ,*Inf-bvbx11-siera*' bringt die Tabellen der Datenbank *sierasis*, die nun mittels ,Hinzufügen' für den Bericht aktiviert werden können:

| aten-Explorer                                                                                                    | a ×                                                                                                   |
|----------------------------------------------------------------------------------------------------|----------------------------------------------------------------------------------------------------|
| <ul> <li>Inf-bybx11-siera</li> <li>sierasis:root.d01brief</li> <li>sierasis:root.d01buch</li> <li>sierasis:root.d02ben</li> <li>sierasis:root.d02termfkt</li> <li>sierasis:root.d02geb</li> <li>sierasis:root.d03geb</li> <li>sierasis:root.d03syspara</li> <li>sierasis:root.d04opactab</li> <li>sierasis:root.d04vorm</li> <li>sierasis:root.d05post</li> </ul> | <u>H</u> inzufügen<br><u>E</u> ntfernen<br><u>Z</u> u Favoriten hinzufügen<br><u>F</u> avorit löschen |
| Daten-Explorer<br>Durchsuchen Sie die Ordner, um die Tabellen Ihrer<br>Datenquelle zu finden. Wählen und fügen Sie<br>Tabellen hinzu, die die gewünschten Daten für Ihren<br>Bericht enthalten. Sie können auch auf eine Tabelle<br>doppelklicken, um sie hinzuzufügen.                                                                                           | <u>O</u> ptionen<br>Hilfe<br><u>S</u> chließen                                                        |

# C.2 Datenbanksystem Sybase

Installation des ODBC-Treibers unter C:\Program Files\Sybase (=\$SYBASE)

C.2.1 Installiert werden muss von der CD "Sybase PC-Client 11.9.2" der ODBC-Driver.

Die Installation startet automatisch:

| <b>Sybas</b>             | E                                                                                                    |  |
|--------------------------|----------------------------------------------------------------------------------------------------|--|
| Select Installation Type | Click on the type of installation sybsetup should perform.          11.9.2 PC Client for Adaptive Server Enterprise <ul> <li>Licensed Products</li> <li>Open Client Runtime</li> </ul> Install Type Description             Install any products and options for which you have purchased licenses.             Uninstall         Next >         Exit |  |

--> Auswahl "Licensed Products"

| → Auswahl "ODBC Driver": | SE                                                                                                    |
|--------------------------|----------------------------------------------------------------------------------------------------|
|                          | To select a product or option for installation, click the box next to its name (so that<br>a check mark appears). To deselect the product or option, click the box again<br>(so that the check mark disappears.)                                                                                                    |
|                          | WindowsNT Products       Available Version         Monitor Client Library       11.9.2         Sybase Central ASE Plug-in       11.9.2         Sybase Central       3.0.0         Sol Advantage       11.5.1         Open Client       11.1.1         Open Client       11.1.1         Available Space       30.114K         Space Required:       2.197K         Product Description       Network drivers that allow Windows NT client applications to access Adaptive Server data |
| Help                     | Beset Cack Next > Exit                                                                                                    |
|                          |                                                                                                    |

 $\rightarrow$  Zulassen der automatischen Änderungen in der *autoexec.bat* (nicht Windows ME), etc.!

C.2.2 Editieren der "interfaces"-Datei *libtcl.cfg* auf dem PC unter \$SYBASE\ini mit Hilfe des tools *dsedit*.

Nach Doppelklicken der Datei *libtcl.cfg* müssen wir den Pfad von *dsedit.exe* eintragen (ggf. mit Funktion , Suchen' ermitteln):

# Einrichten einer ODBC-Verbindung zwischen Windows-PC und Datenbankhost

| <u> </u>          | 1 🗧                 | <u> </u>              |               |                 |              |                  |      |           |                 |                 |
|-------------------|---------------------|-----------------------|---------------|-----------------|--------------|------------------|------|-----------|-----------------|-----------------|
| Öffnen mi         | it                  |                       | ? ×           |                 | _            |                  |      |           |                 | <b>a</b>        |
| Öffnen m          | it                  |                       |               | <b>∃</b> ?×     |              | _ 🗆              | ×    |           |                 | ç               |
| <u>S</u> uchen i  | in: 🔄 ini           |                       | - 🗈 (         | * 📰 🖽           |              |                  |      |           |                 | fic             |
|                   | -                   |                       |               |                 |              |                  | _    |           |                 | •               |
|                   |                     |                       |               |                 |              |                  |      |           |                 |                 |
|                   |                     |                       |               |                 |              |                  |      |           |                 | <u>La</u>       |
|                   |                     |                       |               |                 |              | _ 0              | ×    |           |                 | X               |
|                   |                     |                       |               |                 | _            |                  |      |           |                 |                 |
|                   |                     |                       |               |                 |              |                  |      |           |                 |                 |
|                   |                     |                       |               |                 |              |                  |      |           |                 | <b></b>         |
| Datei <u>n</u> am | e: C:\Sybase\bi     | n\dsedit.exe          |               | Ö <u>f</u> fnen |              | ta               |      |           |                 | <u>1</u>        |
| Dateityp:         | Programme           |                       | •             | Abbrechen       | ibjectid.dat | L                |      |           |                 | <u></u>         |
|                   |                     |                       |               |                 |              |                  |      |           |                 |                 |
| I⊻ <u>D</u> ateie | en dieses Typs imme | r mit diesem Programr | n öffnen      | <b>1</b>        | <b>1</b>     | ni –             |      |           |                 |                 |
|                   |                     |                       |               | al.ini          | sql.old      |                  |      |           |                 |                 |
|                   | OK.                 | Abbrechen             | Andere        |                 |              |                  |      |           |                 |                 |
|                   |                     | L oplow(o) man        |               | 09 Bytes        |              |                  |      |           |                 |                 |
| 8 <u>11</u>       | Dbjek Terr          | in to can             |               |                 |              | 0420             |      |           |                 |                 |
| Acrobat He        | ader                |                       |               |                 |              |                  |      |           |                 |                 |
|                   | . 🖌 🍯               |                       |               | J               |              |                  |      |           |                 |                 |
| 7                 | Bootsec             | pd6                   | sampl         | e               |              |                  |      |           |                 |                 |
| Outlook E         | xpres               |                       |               |                 |              |                  | _    |           |                 |                 |
|                   |                     | 1 Objekt(e) markiert  |               | 52%             |              | Sitis I          | _//_ |           |                 |                 |
| <u>2</u>          |                     |                       | <u>-</u>      |                 |              |                  |      |           |                 |                 |
| Aktenk            | offer               | .rro rrastu           | nu.mx         | To.sys          | liprers.js   | Msdos.sy         | \$   | -         |                 |                 |
| ANOTIN            | 1 Objekt(e) m       | arkiert               |               |                 |              |                  |      |           |                 |                 |
| <b>a</b>          |                     | ,                     |               |                 |              |                  |      |           |                 |                 |
| 7                 | 1                   |                       |               |                 |              |                  |      |           |                 |                 |
| Terminalen        | nulation            |                       |               |                 |              |                  |      |           |                 | -               |
|                   |                     |                       |               |                 |              |                  |      |           |                 | <i>flici</i>    |
|                   |                     |                       |               |                 |              |                  |      |           |                 | so              |
|                   |                     |                       |               |                 |              |                  |      |           |                 | oft             |
| 100 L             | N 77 -              | 1 777                 | 1.07          |                 |              |                  |      | 10000     |                 |                 |
| Start             | Bayerische Sta.     | 🙀 Bayerische Sta      | a''' 📝 RAR-OD | BC-Do  🚾 JODB   | L-Doku-B 🔚   | Arbeitsplatz 🛛 🔅 | ⊒U:\ | C:\Sybase | 🔄 C:\Sybase\ini | 🛛 💓 🚟 📕 🛛 16:47 |

# Daraufhin erscheint dsedit in der Auswahl der Öffnungs-Dateien:

| Öffnen mit 🔗 ? 🗙                                                                                                    |
|----------------------------------------------------------------------------------------------------|
| Klicken Sie auf das Programm, mit dem die Datei "LIBTCL.CFG"<br>geöffnet werden soll. Wenn das gewünschte Programm nicht<br>aufgeführt wird, klicken Sie auf "Andere".<br><u>B</u> eschreibung von ".CFG'-Dateien: |
|                                                                                                    |
| Wählen Sie das gewünschte Programm:                                                                                                    |
| <ul> <li>Windows</li> <li>winhlp32</li> <li>WINWORD</li> <li>winzip32</li> <li>WORDPAD</li> <li>WScript</li> <li>dsedit</li> </ul>                                                                                 |
| Dateien dieses Typs immer mit diesem Programm öffnen                                                                                                    |
| OK Abbrechen <u>A</u> ndere                                                                                                    |

Nach Bestätigung der Schaltfläche ,OK' erscheint der Auswahlbildschirm für den Directory Service, auf dem "InterfacesDriver" vorgeschlagen wird:

| Select Directory Service                                      | 8                     | × |
|---------------------------------------------------------------|-----------------------|---|
| Select a Directory Service to<br>DS Name:<br>InterfacesDriver | Open:<br>OK<br>Cancel |   |
| Configuration File:<br>C:\Sybase\ini\libtcl.cfg               |                       |   |

Nach Bestätigung mit ,OK' mittels "Add" *sokrates* als Server eintragen:

| MS<br>AFX dsedit - DSEDIT1 - Interface | esDriver             |                          |  |
|----------------------------------------|----------------------|--------------------------|--|
| <u>File Edit Server Object Window</u>  | <u>H</u> elp         |                          |  |
| 🞽 👗 🖻 🕄 💉 🤶                            |                      |                          |  |
| DSEDIT1 - InterfacesDrive              | r                    | _                        |  |
| Server                                 | Attributes           | Values                   |  |
| sokrates                               | Server Entry Version | 1                        |  |
|                                        | Server Name          | sokrates                 |  |
|                                        | Server Service       | SQL Server               |  |
|                                        | Server Status        | 4 Unknown                |  |
|                                        | Server Address       | TCP - 193.174.96.30,4000 |  |
| Path<br>sokrates                       |                      |                          |  |
|                                        |                      |                          |  |
| For Help, press F1                     |                      |                          |  |

Wir bestätigen die Voreinstellung mit ,OK' und gelangen in die Konfiguration des Servers (5. Zeile der Attribute mit rechter Maustaste anklicken). Mit der rechten Maustaste die Zeile "Server Adress" anklicken und "Modify attribute" auswählen, sowie edit anklicken. Ins Protokoll-Feld (linkes Feld) NLWNSCK eintragen. Diese Protokollart kann nicht ausgewählt werden. Ins rechte Feld die Serveradresse (hier "bvbx8.bib-bvb.de,4000") eintragen. Das Komma muss unbedingt mit eingegeben werden! (Im folgenden Beispiel wird "TCP" mit der Adresse 193.174.96.30,4000 bereits vom System

vorgeschlagen.)

Die Konfiguration sichern (zweimal OK-Button):

| MS<br>AFX dsedit - DSEDIT1 - Interfac                 | esDriver             |                              |  |
|-------------------------------------------------------|----------------------|------------------------------|--|
| <u>File E</u> dit <u>S</u> erverObject <u>W</u> indov | w <u>H</u> elp       |                              |  |
| 🖻 👗 🖻 🖻 💉 🤶                                           |                      |                              |  |
| DSEDIT1 - InterfacesDrive                             | 91                   | - <b>- - - - - - - - - -</b> |  |
| Server                                                | Attributes           | Values                       |  |
| sokrates                                              | Server Entry Version | 1                            |  |
|                                                       | Server Name          | sokrates                     |  |
|                                                       | Server Service       | SQL Server                   |  |
|                                                       | Server Status        | 4 Unknown                    |  |
|                                                       | Server Address       | TCP - 193.174.96.30,4000     |  |
|                                                       |                      |                              |  |
|                                                       |                      |                              |  |
|                                                       |                      |                              |  |
|                                                       |                      |                              |  |
|                                                       |                      |                              |  |
| Path                                                  |                      |                              |  |
| sokrates                                              |                      |                              |  |
|                                                       |                      |                              |  |
| , ,                                                   |                      |                              |  |
|                                                       |                      |                              |  |
|                                                       |                      |                              |  |
|                                                       |                      |                              |  |
|                                                       |                      |                              |  |
|                                                       |                      |                              |  |
|                                                       |                      |                              |  |
| For Help, press F1                                    |                      |                              |  |

In unserem Beispiel: Der Datenbank-Server heißt *sokrates* liegt auf *bvbx8* (IP-Adresse 193.174.96.30) und lauscht am Port 4000 (freigegebener Port auf dem Host).

Durch Auswahl der rechten Maustaste erhalten wir die Möglichkeit zum "Anpingen" des Servers:

| 🔍 Explorer-ini<br>Datai Boarboiton Ansicht Extrac 2                                                                                                    | _ [ð] ×                                                                                                    |
|----------------------------------------------------------------------------------------------------|----------------------------------------------------------------------------------------------------|
| Alle Ordner                                                                                                    | Inhaltvon 'ini'                                                                                                    |
| Alle Oroner  Conter  Conter Conter Conter  Conter  Conter  Conter  Conter  Conter  Conter  Conter  Conter  Conter  Conter  Conter  Conter  Conter  Conter  Con                                                                                                    | Name         Größe         Typ         Geändert am           Libtcl.cfg         1 KB         CFG-Datei         19.07.01 15.06           m memonic.dat         88 KB         DAT-Datei         19.08.98 14.30           jobjectid.dat         5 KB         DAT-Datei         19.08.98 14.30           is sample.cfg         2 KB         CFG-Datei         07.07.98 19.55           p |
| Kc<br>lexmark<br>My Music<br>Network<br>Network<br>Newer Ordner<br>post<br>Sokrates<br>Server En<br>Server En<br>Server En<br>Server Se<br>Server Se<br>Server Se<br>Server Se<br>Server Ad<br>Path<br>Sokrates<br>Path<br>Server Ad<br>Path<br>Sokrates<br>Forgrame<br>Programe<br>Programe | Values try Versic 1 me sokrates rvice SQL Server atus 4 Unknown Idress NLWH Cov b. do. 6 bib byb.de,400 Eing Server NUM                                                                                                    |
| Windows Update Setup-Dateien                                                                                                    |                                                                                                    |
| D Objekt(e) markiert 109 Bytes<br>■ Start Bayerische Staatsbi NINBOX - Netscape F   ♥ ) 01<br>■ Explorer - ini # dsedit - DSEDIT1                                                                                                    | DBCPaper_BVB.d」 LTerminalemulation - [] IN 创起 10:14                                                                                                    |

Nach Anklicken der Schaltfläsche "Ping Server" erscheint der "Ping"-Bildschirm mit dem Servernamen, dem ausgewählten Protokoll NLWNSCK (oder TCP) und der Serveradresse:

# Einrichten einer ODBC-Verbindung zwischen Windows-PC und Datenbankhost

| Ping                             | 8    | × |
|----------------------------------|------|---|
| Server Object Name:<br> sokrates | ]    |   |
| ProtocolServer Address           |      |   |
| TCP 193.174.96.30,4000           | Ping |   |
|                                  |      |   |
|                                  | Done |   |
|                                  |      |   |
|                                  |      |   |
| Select a server address to ping. |      |   |
|                                  |      |   |

Bzw.:

| ODBCP                     | aper_BVB.doc.htm - M                     | licrosoft Word                     |                                        |                                      |                                |                      | _ 8 ×      |
|---------------------------|------------------------------------------|------------------------------------|----------------------------------------|--------------------------------------|--------------------------------|----------------------|------------|
| <u>D</u> atei <u>B</u> ea | rbeiten <u>A</u> nsicht <u>E</u> infügen | Forma <u>t</u> E <u>x</u> tras Tab | e <u>l</u> le <u>F</u> enster <u>?</u> |                                      |                                |                      | ×          |
| ) 💽 📂 日                   | 🛛 🖨 🛕 🖻 🛍 🗠 🔹                            | 🍓 ¶ 🛛                              | 🙄 📔 Times New Roman                    | ▼ 12                                 | ▼ F K U                        | ≣ ﷺ ∰ ∰              | <u>A</u> - |
| <mark>⊿</mark> - #Bö #    | 🛥 🏄 🗄 🕞 🔚 = =                            | - 11 -                             |                                        |                                      |                                |                      |            |
| - 1 × 1 ×                 | 1 <u>2 - 1 - 3 L</u> 1 - 4 -             | ··[5···6·[·7                       | ···86.··9··610···116.                  | ·12 · · · <b>1</b> <u>3</u> · · · 14 | 4 · ⊾·15 · · ·16 <u>∟</u> · ·1 | 20 י ב 19 י ב 18 י י | - 2i-      |
|                           | Explorer-ini                             | Extrac 2                           |                                        |                                      |                                | 1 m                  |            |
|                           | Alle Ordner                              | - DSEDIT1 - Interfa                | acesDriver                             |                                      |                                |                      |            |
|                           | Desktop <u>File Edi</u>                  | it <u>S</u> erverObject <u>V</u>   | <u>/</u> indow <u>H</u> elp            |                                      |                                |                      |            |
|                           | 😟 🖅 🕹 🛃 👘                                | 12 E ≤ ?                           |                                        |                                      |                                |                      |            |
|                           | 📑 🖁 🕎 DSED                               | Ping                               |                                        |                                      |                                |                      |            |
|                           | B G Serve                                | r Server O                         | bject Name:                            |                                      |                                |                      |            |
|                           | Be sokra                                 | tes sokrates                       | 1                                      |                                      |                                |                      |            |
|                           | i⊡ Ki<br>⊕-⊡ le                          | ,                                  |                                        |                                      |                                |                      |            |
|                           |                                          | Protocol                           | Senver Address                         |                                      |                                |                      |            |
|                           |                                          | NLWNS                              | CK bybx8 bib-byb.de.4000               |                                      | Ping                           |                      |            |
|                           |                                          |                                    |                                        |                                      |                                |                      |            |
|                           |                                          |                                    |                                        |                                      |                                |                      |            |
|                           |                                          |                                    |                                        |                                      |                                |                      |            |
|                           | Path                                     |                                    |                                        |                                      | Done                           |                      |            |
|                           | * sokra                                  | ites                               |                                        |                                      |                                |                      |            |
|                           | •                                        |                                    |                                        |                                      |                                |                      |            |
|                           |                                          |                                    |                                        |                                      |                                |                      |            |
|                           | e 😑 Pr                                   |                                    |                                        |                                      |                                |                      |            |
|                           | - <u>-</u> Si                            | Selecta                            | server address to ping.                |                                      |                                |                      |            |
|                           |                                          |                                    |                                        |                                      |                                |                      |            |
|                           |                                          |                                    |                                        |                                      |                                |                      | *          |
|                           | 1 Objekt(e) ma                           | iress E1                           |                                        |                                      |                                | NUM                  | 0          |
|                           | Start Start                              |                                    |                                        |                                      |                                | 10.14                | ¥          |
| Seite                     | Ab                                       | Bei Ze                             | Sp MAK ÄND ERW ÜB                      | Deutsch (Deut                        |                                |                      |            |
| Start                     | 😹 Bayerische Staatsbi                    | NBOX - Netscap                     | e F 🗑 ODBCPaper_BVB.d 🚺                | L<br>Terminalemulatio                | on - []                        | <b>■N</b> ♥ > 2      | 10:15      |
| (                         | 💐 Explorer - ini                         | AFE dsedit - DSED                  | T1                                     |                                      |                                |                      |            |

Nach Betätigen des Button "Ping" erhalten wir die Message "Open connection to server at (193.174.96.30,4000) succeeds. Close connection succeeds":

| dsedit                                                                                    | 8      | ×    |
|-------------------------------------------------------------------------------------------|--------|------|
| Open connection to server at (193.174.96.30,4000) succeeds.<br>Close connection succeeds. |        |      |
| Loaded the Dynamic Link Library NLWNSCK.DLL (C:\Sybase\DLL\NLWN                           | SCK.DI | _L). |
| OK.                                                                                       |        |      |

| ⊇ Explorer-ini<br>Datai Beathaiten Ansicht Extras 2                                                                                                    |                                                                                                    |                                                                                                  | _ & ×                                                                                                    |  |  |  |
|----------------------------------------------------------------------------------------------------|----------------------------------------------------------------------------------------------------|--------------------------------------------------------------------------------------------------|----------------------------------------------------------------------------------------------------|--|--|--|
|                                                                                                    | Inhalt von 'ini'                                                                                                    |                                                                                                  |                                                                                                    |  |  |  |
| Desktop     Acbeitsplatz     Acbeitsplatz     Acbeitsplatz     Wint40 (C)     Ac     Ac     Genius     Genius     Ge | IName Libtol ofg Innemonic dat objectid dat sample ofg Ip (bvbx8.bib-bvb.de,4000) succeeds. rary NLWNSCK.DLL (c\program files\sybase\DLL\NLWN OK OK | Größe Typ<br>1 KB CFG-Datei<br>88 KB DAT-Datei<br>5 KB DAT-Datei<br>2 KB CFG-Datei<br>ISCK DLL). | Geändert am<br>19.07.01 15:06<br>19.08.98 14:30<br>19.08.98 14:30<br>19.08.98 14:50<br>19.07.07.98 19:55<br>19.07.01 15:44<br>19.07.01 15:16 |  |  |  |
| TyJava For Help, press F1     Windows Update Setup-Dateien                                                                                                    |                                                                                                    | NUM ///                                                                                          |                                                                                                    |  |  |  |
| 1 Objekt/e) markiert                                                                                                    |                                                                                                    |                                                                                                  |                                                                                                    |  |  |  |
| 😹 Start 🛛 🎇 Bayerische Staatsbi 🗍 🔊 INBOX - Netscape F 🖗 O                                                                                                    | DBCPaper_BVB.d 📙 Terminalemulation - [                                                                                                    |                                                                                                  | <b>≝</b> ♀ 10:16                                                                                                    |  |  |  |
| Explorer - ini Ms dsedit - DSEDIT1                                                                                                    |                                                                                                    |                                                                                                  |                                                                                                    |  |  |  |

Bzw. - als Beispiel mit vollqualifiziertem Hostnamen:

Das heißt, die ODBC-Verbindung vom Sybase-Client zum Server funktioniert!

#### C.2.3 Konfiguration des Treibers

• Aufruf für NT: Start > Einstellungen> Systemsteuerung> ODBC-Datenquellen:

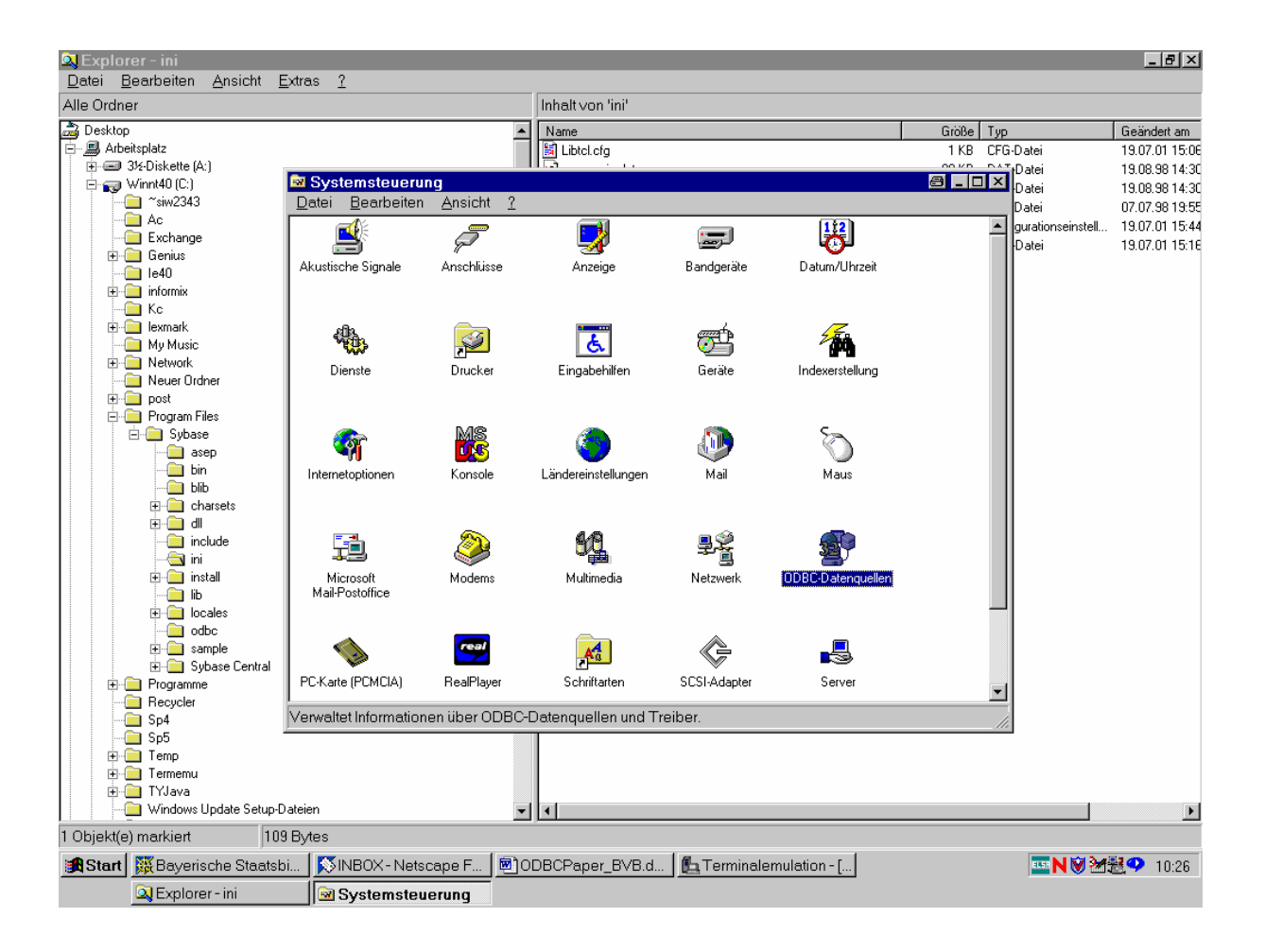

• Im "ODBC-Datenquellen-Administrator" Registerkarte "Benutzer-DSN" anwählen und die Schaltfläche "Hinzufügen" anklicken:

#### Einrichten einer ODBC-Verbindung zwischen Windows-PC und Datenbankhost

| 💱 ODBC-Datenquellen-Admir                                                                                                    | nistrator                                                                                                    |                                                                                 | <b>⊜</b> ?×                                |
|----------------------------------------------------------------------------------------------------|----------------------------------------------------------------------------------------------------|---------------------------------------------------------------------------------|--------------------------------------------|
| Ablaufverfolgung<br>Benutzer-DSN                                                                                                    | Verbindur<br>System-DSN                                                                                                    | ngs-Pooling<br>Datei-DSN                                                        | Info<br>Treiber                            |
| Benutzer <u>d</u> atenquellen:                                                                                                    |                                                                                                    |                                                                                 | Hinzufügen                                 |
| Name<br>CRSS<br>dBase Dateien - Word<br>dBASE-Dateien<br>Excel-Dateien<br>FoxPro Dateien - Word<br>FoxPro-Dateien<br>Inf-bvbx11-siera<br>Microsoft Access-Datenbank<br>MS Access 97-Datenbank<br>Text-Dateien | Treiber<br>SQL Server<br>Microsoft dBase VFP Driver (*<br>Microsoft dBase-Treiber (*.dbf<br>Microsoft Excel-Treiber (*.ds)<br>Microsoft FoxPro-VFP Driver (*<br>Microsoft FoxPro-Treiber (*.db<br>INFORMIX 3.31 32 BIT<br>Microsoft Access-Treiber (*.mc<br>Microsoft Access-Treiber (*.mc<br>Microsoft Text-Treiber (*.txt; *. ▼ |                                                                                 | Entfe <u>r</u> nen                         |
| In einer ODBC-Ben<br>gespeichert, wie ei<br>Benutzerdatenquel<br>auf dem aktuellen 0                                                                                                    | utzerdatenquelle w<br>ne Verbindung zu e<br>len sind nur für den<br>Computer verwende                                                                                                    | erden die Informatio<br>inem Datenprovider<br>Benutzer sichtbar u<br>et werden. | nen<br>hergestellt wird.<br>Ind können nur |
|                                                                                                    | OK Abb                                                                                                    | rechen Ü <u>b</u> erne                                                          | ehmen Hilfe                                |

• Im Fenster "Neue Datenquelle erstellen" den entsprechenden Treiber markieren (z. B. CR Sybase System 10) und die Schaltfläche "Fertig stellen" anklicken:

| Neue Datenquelle ersteller |                                                                                                    |                                                                                                    | 8       | × |
|----------------------------|----------------------------------------------------------------------------------------------------|----------------------------------------------------------------------------------------------------|---------|---|
|                            | Wählen Sie einen Treiber aus, für de<br>erstellen möchten.                                                                                                    | en Sie eine Date                                                                                                    | nquelle | • |
|                            | CR DB2<br>CR Informix<br>CR Informix9<br>CR Oracle7<br>CR Oracle8<br>CR Sybase System 10<br>INFORMIX 3.31 32 BIT<br>Lotus NotesSQL Driver (*.nsf)<br>Microsoft Access Driver (*.nsf)<br>Microsoft Access Driver (*.mdb) | 3.50.00.00<br>3.50.00.00<br>3.50.00.00<br>3.50.00.00<br>3.50.00.00<br>3.50.00.00<br>3.31.00.1028<br>2.06.10.13<br>4.00.4202.00 |         |   |
|                            | <⊉urück <u>F</u> ertig                                                                                                    | stellen Abb                                                                                                    | recher  | 1 |

• Es erscheint das "ODBC Sybase Driver Setup"

#### Die Registerkarte ,General' füllen wir wie folgt aus:

Data Source Name: "Sybase-bvbx8-Crystal" [beliebige Bezeichnung der Verbindung der Crystal Reports mit der Datenbank]. Description: [kann leergelassen werden, wird nicht ausgewertet]; in unserem Beispiel "Crystal Reports für Sisis/Sybase". Server Name: hier "sokrates"

Database Name: hier "sisis".

| ODBC Sybase Driver        | 🕾 ? 🗵                            |                     |
|---------------------------|----------------------------------|---------------------|
| General Advanced          | Connection   Performance   About |                     |
| Data <u>S</u> ource Name: | Sybase-bvbx8-Crystal             | <u>H</u> elp        |
| D <u>e</u> scription:     | Crystal Reports für Sisis/Sybase |                     |
| Server <u>N</u> ame:      | sokrates                         |                     |
| Database Name:            | sisis                            |                     |
|                           |                                  |                     |
|                           |                                  |                     |
|                           |                                  |                     |
|                           |                                  |                     |
|                           |                                  |                     |
|                           |                                  |                     |
|                           |                                  |                     |
|                           |                                  |                     |
| <u>I</u> est Conr         | ect OK Abbrechen                 | Ü <u>b</u> ernehmen |

Während uns die Registerkarten ,Advanced', ,Performance' und ,About' wieder nicht weiter zu interessieren brauchen, gehen wir zur Registerkarte ,Connection', die wir wie folgt ausfüllen:

#### Einrichten einer ODBC-Verbindung zwischen Windows-PC und Datenbankhost

| ODBC Sybase Drive         | Setup      |        |                  |        | \land ? 🛛           |
|---------------------------|------------|--------|------------------|--------|---------------------|
| General Advanced          | Connection | Perfor | mance   A        | bout ] |                     |
| Ser <u>v</u> er List:     | bvbx8      |        |                  |        | <u>H</u> elp        |
| Da <u>t</u> abase List:   | sisis      |        |                  |        |                     |
| Default <u>L</u> ogon Id: | sisis      |        |                  |        |                     |
| Interfaces File:          |            |        |                  |        |                     |
| Directory Service Pro     | vider:     | _      |                  |        |                     |
| Security Service Prov     | vider:     |        |                  |        |                     |
| Workstation ID:           |            |        | <u>C</u> harset: |        |                     |
| Application Name:         |            |        | Language         | e: 🔽   |                     |
| Password <u>Encryp</u>    | tion       |        |                  |        |                     |
|                           |            |        |                  |        |                     |
|                           |            |        |                  |        |                     |
| <u>I</u> est Con          | nect       | ОК     | Abbr             | rechen | Ü <u>b</u> ernehmen |

Nach Anklicken der Schaltfläche 'Test Connect' zum Testen der Verbindung werden wir zur Eingabe des Passworts aufgefordert:

| Logon to Syba        | a ×        |              |
|----------------------|------------|--------------|
| <u>S</u> erver Name: | sokrates 💌 | ОК           |
| <u>L</u> ogin ID:    | sisis      | Cancel       |
| Password:            | *****      | <u>H</u> elp |
| <u>D</u> atabase:    | sisis      |              |

Wir geben das Passwort ("sisis1") ein und betätigen die Schaltfläche ,OK'.

Es erscheint die Meldung, dass die Verbindung hergestellt werden konnte ("Connection established"):

| Test Connect 🖴          | × |  |  |  |
|-------------------------|---|--|--|--|
| Connection established! |   |  |  |  |
| OK.                     |   |  |  |  |

### Beispielstart von Crystal Reports:

Im Daten-Explorer von Crystal Reports wird unter den ODBC-Datenquellen auch unsere Datenquelle , Sybase-bvbx8-Crystal' angezeigt:

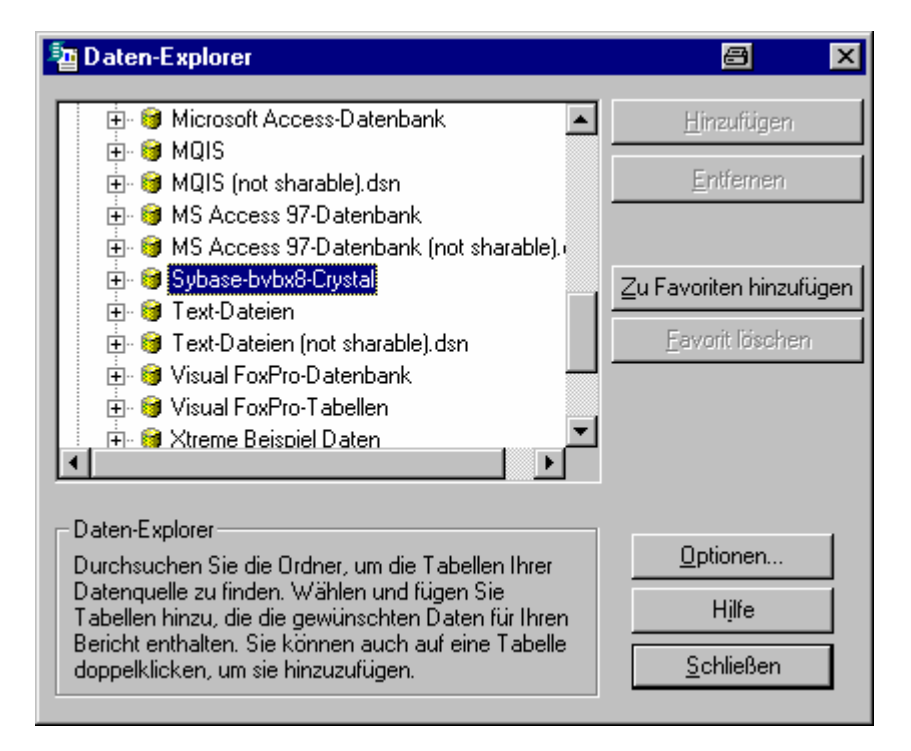

Das Öffnen der Datenquelle durch Doppelklicken führt zum Logon bei Sybase, wo wir wieder das Paßwort eingeben:

| Logon to Syba        | a x        |              |
|----------------------|------------|--------------|
| <u>S</u> erver Name: | sokrates 💌 | OK           |
| <u>L</u> ogin ID:    | sisis      | Cancel       |
| Password:            | *****      | <u>H</u> elp |
| <u>D</u> atabase:    | sisis      |              |

Nach ,OK' werden die Tabellen der Datenbank *sisis* angeboten, die mittels ,Hinzufügen' für den Bericht aktiviert werden können:

| a Daten-Explorer                                                                                                    | a ×                                                                          |
|----------------------------------------------------------------------------------------------------|------------------------------------------------------------------------------|
| Sybase-bvbx8-Crystal         isis.sisis.adm_ac         isis.sisis.adm_cat         isis.sisis.adm_configvar         isis.sisis.adm_lop         isis.sisis.adm_lop         isis.sisis.adm_scripts         isis.sisis.adm_text         isis.sisis.adm_user         isis.sisis.adm_user         isis.sisis.adm_user | <u>Hinzufügen</u><br>Entfernen<br>Zu Favoriten hinzufügen<br>Eavorit löschen |
| Daten-Explorer<br>Durchsuchen Sie die Ordner, um die Tabellen Ihrer<br>Datenquelle zu finden. Wählen und fügen Sie<br>Tabellen hinzu, die die gewünschten Daten für Ihren<br>Bericht enthalten. Sie können auch auf eine Tabelle<br>doppelklicken, um sie hinzuzufügen.                                         | <u>O</u> ptionen<br>Hjlfe<br><u>S</u> chließen                               |